# Bestimmen Sie die IP-Adresse des SPA504G IP-Telefons.

## Ziele

In diesem Dokument wird erläutert, wie die IP-Adresse des Cisco SPA 504G IP-Telefons bestimmt wird. Sobald die IP-Adresse bestimmt ist, wird der Zugriff auf das webbasierte Dienstprogramm für das Telefon gewährt.

## Anwendbare Geräte

·IP-Telefon SPA504G

## Schrittweise Vorgehensweise

#### Bestimmen der IP-Adresse des SPA504G

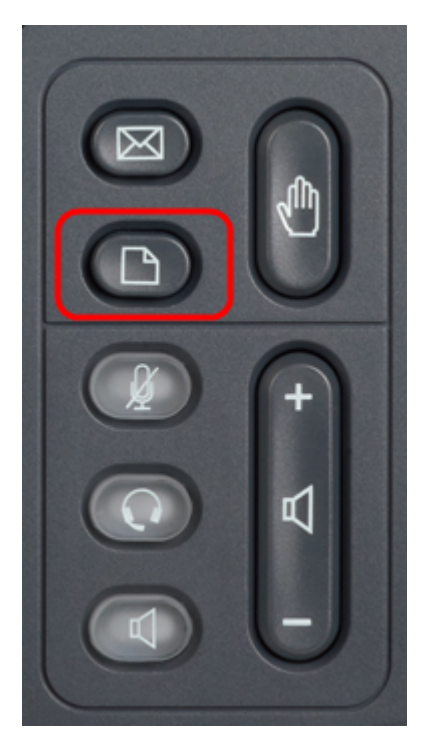

Schritt 1: Drücken Sie die Taste Paper (Papier) am SPA504G, um das **Setup-**Menü aufzurufen.

| 🗅 Setup |                                       |   |  |  |  |
|---------|---------------------------------------|---|--|--|--|
|         | Call History<br>Directory<br>Settings |   |  |  |  |
| DND     | ect Cance                             | 1 |  |  |  |

Schritt 2: Drücken Sie 3, oder scrollen Sie mit den Navigationstasten nach unten zu Option 3, und drücken Sie Auswahl, um das Menü **Einstellungen** aufzurufen.

| 🗅 Settings |     |                       |        |  |  |  |  |
|------------|-----|-----------------------|--------|--|--|--|--|
| Î          | 4   | BackLight Timer       |        |  |  |  |  |
|            | 5   | Network Configuration |        |  |  |  |  |
| Ų          | 6   | Model Information     |        |  |  |  |  |
|            |     |                       |        |  |  |  |  |
| 01         | Sel | lect                  | Cancel |  |  |  |  |

Schritt 3: Drücken Sie 5, oder scrollen Sie mit den Navigationstasten nach unten zu Option 5, und drücken Sie Select (Auswählen), um das Menü **Network Configuration** (Netzwerkkonfiguration) aufzurufen.

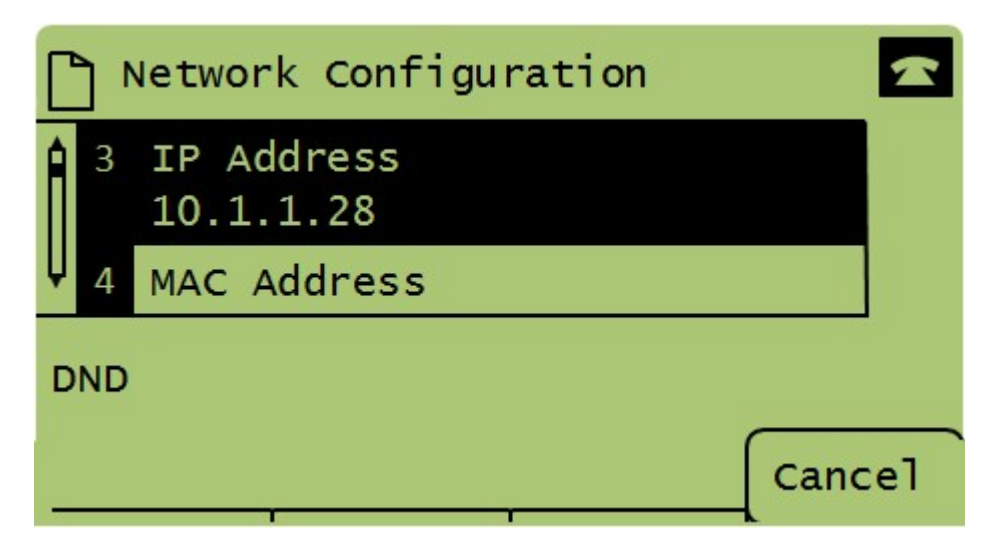

Schritt 4: Drücken Sie 3, oder scrollen Sie mit den Navigationstasten nach unten zu Option 3. Dadurch wird die aktuelle IP-Adresse für das SPA504G-Telefon angezeigt.

Schritt 5: Schließen Sie Ihren Computer über ein Ethernetkabel an das Cisco IP-Telefon an.

| ← → C ff (© 192.168.137.162                                      |                    |                   |                    |                       |                 | \$                                         |
|------------------------------------------------------------------|--------------------|-------------------|--------------------|-----------------------|-----------------|--------------------------------------------|
| cisco SPA509G Configuration Ut                                   | ility              |                   |                    |                       |                 | <u>Admin Loqin</u> basic   <u>advanced</u> |
| Voice Call History                                               | Personal Directory | Attendant Console | Status             |                       |                 |                                            |
| Info System Phone                                                | User               |                   |                    |                       |                 |                                            |
|                                                                  |                    |                   |                    |                       |                 |                                            |
| System Information<br>Connection Type:                           | DHCP               |                   |                    | Current IP:           | 192.168.137.162 |                                            |
| Host Name:                                                       | SEPC89C1D6E6F6F    |                   |                    | Domain:               | mshome.net      |                                            |
| Current Netmask:                                                 | 255.255.255.0      |                   |                    | Current Gateway:      | 192.168.137.1   |                                            |
| Primary DNS:                                                     | 192.168.137.1      |                   |                    |                       |                 |                                            |
| Secondary DNS:                                                   |                    |                   |                    |                       |                 |                                            |
| Product Information                                              |                    |                   |                    |                       |                 |                                            |
| Product Name:                                                    | SPA509G            |                   |                    | Serial Number:        | CBT151508BR     |                                            |
| Software Version:                                                | 7.4.8a             |                   |                    | Hardware Version:     | 1.0.2(0001)     |                                            |
| MAC Address:                                                     | C89C1D6E6F6F       |                   |                    | Client Certificate:   | Installed       |                                            |
| Customization:                                                   | Open               |                   |                    | Licenses:             | None            |                                            |
| Phone Status                                                     |                    |                   |                    |                       |                 |                                            |
| Current Time:                                                    | 1/1/2003 14:27:55  |                   |                    | Elapsed Time:         | 02:13:56        |                                            |
| Broadcast Pkts Sent:                                             | 21                 |                   |                    | Broadcast Bytes Sent: | 2138            |                                            |
| Broadcast Pkts Recv:                                             | 353                |                   |                    | Broadcast Bytes Recv: | 36800           | -                                          |
|                                                                  | [                  | Undo All Changes  | Submit All Changes |                       |                 |                                            |
| © 2009 Cisco Systems, Inc. All Rights Reserved. SPA509G IP Phone |                    |                   |                    |                       |                 |                                            |

Schritt 6: Öffnen Sie einen Webbrowser auf Ihrem Computer, und geben Sie die IP-Adresse des Telefons ein. Dadurch werden Sie zum webbasierten Konfigurationsprogramm weitergeleitet.